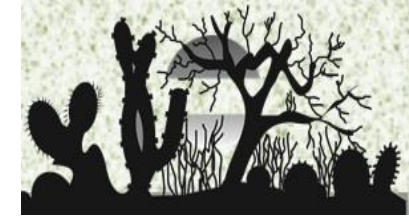

# **REVISTA CAATINGA**

ISSN 1983-2125 (On-line) ISSN 0100-316X (Impresso)

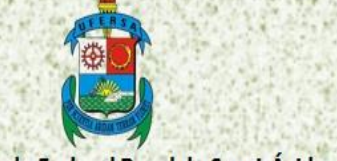

Universidade Federal Rural do Semi-Árido

## TAXAS E ORIENTAÇÕES PARA PAGAMENTO

### TAXAS

### • Taxa de Submissão

No ato da SUBMISSÃO é requerido o pagamento de R\$ 150,00 (cento e cinquenta reais) não reembolsáveis, que deverá ser pago mediante GRU Simples; esse valor não será deduzido no custo final do artigo editorado e aceito para publicação. O Autor deverá digitalizar a guia GRU e o comprovante bancário de pagamento para anexá-los em "Documentos Suplementares", na página da Revista Caatinga. Deverão também, obrigatoriamente, enviar os comprovantes para o e-mail da Revista Caatinga (financeirocaatinga@ufersa.edu.br) informando o ID (quatros primeiros números), gerado no momento da submissão e o título do artigo. Os autores deverão efetuar o pagamento e encaminhar os devidos comprovantes NO ATO DA SUBMISSÃO, sob pena de rejeição imediata do artigo submetido. Ressaltando que, o pagamento da taxa de submissão não implica que seu trabalho será publicado na revista, ele irá passar por avaliação preliminar do Comitê Editorial, onde poderá ser aceito para tramitar no processo de avaliação e passar por outros processos até o aceite final.

A taxa de submissão não é reaproveitada (e não haverá ressarcimento) em caso de arquivamento e/ou reprovação de manuscrito submetido fora das normas.

#### • Taxa de Publicação

A taxa de publicação tem o valor fixo (não mais está condicionada ao número de folhas) que será de **R\$ 400,00 (quatrocentos reais)**. Os pagamentos deverão ser realizados via GRU simples. A orientação para a emissão da GRU Simples segue abaixo.

## ORIENTAÇÕES PARA PAGAMENTO

**Orientação para emissão e pagamento mediante GRU Simples** Roteiro para emissão da GRU simples.

1. Acessar o endereço eletrônico do Tesouro Nacional na internet:

https://consulta.tesouro.fazenda.gov.br/gru\_novosite/gru\_simples.asp

- 2. Preenchimento dos Campos:
  - a. Unidade Gestora: Digitar o n.º 153033;
  - b. UG: Identifica a Unidade Gestora irá aparece para selecionar apenas a unidade 15252 – Universidade Federal Rural do Semi-Árido;
  - c. Nome da Unidade: Preenchido automaticamente pelo sistema (aparecerá o nome UNIVERSIDADE FEDRAL RURAL DO SEMI-ARIDO RN);

|                                                                                                    | RESPONSABILIDADE FISCAL                                                                                                    |                                                                                                    | TESOURO NACIONAL                                                                                          | Novidades Ce                                          | ntral de informações                                           |
|----------------------------------------------------------------------------------------------------|----------------------------------------------------------------------------------------------------|----------------------------------------------------------------------------------------------------|----------------------------------------------------------------------------------------------------|-------------------------------------------------------|----------------------------------------------------------------|
| ×                                                                                                    |                                                                                                    |                                                                                                    |                                                                                                    |                                                       |                                                                |
|                                                                                                    |                                                                                                    | Constantine Constantine Constantinatine Constantine Constantine Constantine Constantine Co |                                                                                                    |                                                       |                                                                |
|                                                                                                    | and the second second se |                                                                                                    |                                                                                                    |                                                       |                                                                |
| ЛАГІ                                                                                                    |                                                                                                    |                                                                                                    | (1) and (1)                                                                                               |                                                       |                                                                |
|                                                                                                    |                                                                                                    |                                                                                                    |                                                                                                    |                                                       |                                                                |
|                                                                                                    |                                                                                                    |                                                                                                    |                                                                                                    |                                                       |                                                                |
| GUIA DE RECOLHIMENTO                                                                                                    | - IMPRESSÃO                                                                                                    |                                                                                                    |                                                                                                    |                                                       |                                                                |
| GUIA DE RECOLHIMENTO<br>GRU<br>Antes de iniciar o preenchim                                                                                                    | - IMPRESSÃO<br>Jento para impressão da GRU, tenl                                                                                                    | ha em mãos todas as infori                                                                                                    | nações necessárias com                                                                                    | o, por exemplo,                                       | o código da Unidade                                            |
| GUIA DE RECOLHIMENTO<br>GRU<br>Antes de iniciar o preenchim<br>Gestora (UG), o código da Ge                                                                                                    | <ul> <li>IMPRESSÃO</li> <li>iento para impressão da GRU, tenl<br/>estão, o Código de Recolhimento, o</li> </ul>                                                                                                    | ha em mãos todas as infor<br>Número de Referência (se                                                                                                    | nações necessárias com<br>for de preenchimento o                                                          | o, por exemplo,<br>brigatório) e o vi                 | o código da Unidade<br>alor a ser pago.                        |
| GUIA DE RECOLHIMENTO<br>GRU<br>Antes de iniciar o preenchim<br>Sestora (UG), o código da Ge<br>Essas informações deverão<br>Jniversidades, Ministérios, e                                                                                                    | <ul> <li>IMPRESSÃO</li> <li>impressão da GRU, tenlestão, o Código de Recolhimento, construinto de sere obtidas pelo contribuinte j<br/>ntre outros).</li> </ul>                                                                                                    | ha em mãos todas as inforn<br>Número de Referência (se<br>unto ao Órgão Público                                                                                                    | nações necessárias com<br>for de preenchimento o<br>favorecido pelo pag                                   | o, por exemplo,<br>brigatório) e o v<br>gamento (por  | o código da Unidade<br>alor a ser pago.<br>exemplo, Tribunais, |
| GUIA DE RECOLHIMENTO<br>GRU<br>Antes de iniciar o preenchim<br>Sestora (UG), o código da Ge<br>Essas informações deverão<br>Jniversidades, Ministérios, e<br>Para acessar as instruções de                                                                                           | - IMPRESSÃO<br>vento para impressão da GRU, tenl<br>setão, o Código de Recolhimento, c<br>ser obtidas pelo contribuinte j<br>ntre outros).<br>e preenchimento da GRU Simples,                                                                                                    | ha em mãos todas as inforn<br>» Número de Referência (se<br>unto ao Órgão Público<br>clique aqui.                                                                                                    | nações necessárias com<br>for de preenchimento o<br>favorecido pelo paç                                   | o, por exemplo,<br>brigatório) e o v<br>gamento (por  | o código da Unidade<br>alor a ser pago.<br>exemplo, Tribunais, |
| GUIA DE RECOLHIMENTO<br>GRU<br>Antes de iniciar o preenchim<br>Sestora (UG), o código da Ge<br>Essas informações deverão<br>Jniversidades, Ministérios, e<br>Para acessar as instruções d                                                                                            | <ul> <li>IMPRESSÃO</li> <li>ento para impressão da GRU, tenlestão, o Código de Recolhimento, o ser obtidas pelo contribuinte jintre outros).</li> <li>e preenchimento da GRU Simples,</li> <li>e preenchimento da GRU Judicial,</li> </ul>                                                                                                    | ha em mãos todas as infori<br>o Número de Referência (se<br><b>unto ao Órgão Público</b><br>clique aqui.<br>clique aqui.                                                                                                    | nações necessárias com<br>for de preenchimento o<br>favorecido pelo pag                                   | o, por exemplo,<br>brigatório) e o va<br>gamento (por | o código da Unidade<br>alor a ser pago.<br>exemplo, Tribunais, |
| GUIA DE RECOLHIMENTO<br>GRU<br>Antes de iniciar o preenchim<br>Sestora (UG), o código da Ge<br>Essas informações deverão<br>Jniversidades, Ministérios, e<br>Para acessar as instruções d<br>Para acessar as instruções d                                                            | - IMPRESSÃO<br>ento para impressão da GRU, tenl<br>estão, o Código de Recolhimento, c<br>ser obtidas pelo contribuinte j<br>ntre outros).<br>e preenchimento da GRU Simples,<br>e preenchimento da GRU Judicial,                                                                                                    | ha em mãos todas as inforn<br>» Número de Referência (se<br><b>unto ao Órgão Público</b><br>clique <b>aqui.</b><br>clique <b>aqui.</b>                                                                                                    | nações necessárias com<br>for de preenchimento o<br>favorecido pelo paç                                   | o, por exemplo,<br>brigatório) e o vi<br>gamento (por | o código da Unidade<br>alor a ser pago.<br>exemplo, Tribunais, |
| GUIA DE RECOLHIMENTO<br>GRU<br>Antes de iniciar o preenchim<br>Sestora (UG), o código da Ge<br>Essas informações deverão<br>Jniversidades, Ministérios, e<br>Para acessar as instruções d<br>Para acessar as instruções d<br>Unidade Gestora (UG)                                    | - IMPRESSÃO<br>eento para impressão da GRU, tenl<br>estão, o Código de Recolhimento, co<br>ser obtidas pelo contribuinte j<br>ntre outros).<br>e preenchimento da GRU Simples,<br>e preenchimento da GRU Judicial,<br>153033                                                                                                    | ha em mãos todas as inforn<br>» Número de Referência (se<br><b>unto ao Órgão Público</b><br>clique aqui.<br>clique aqui.                                                                                                    | nações necessárias com<br>for de preenchimento o<br>favorecido pelo pag                                   | o, por exemplo,<br>brigatório) e o vi<br>gamento (por | o código da Unidade<br>alor a ser pago.<br>exemplo, Tribunais, |
| GUIA DE RECOLHIMENTO<br>GRU<br>Antes de iniciar o preenchim<br>Sestora (UG), o código da Ge<br>Essas informações deverão<br>Universidades, Ministérios, e<br>Para acessar as instruções d<br>Para acessar as instruções d<br>Unidade Gestora (UG) @<br>Gestão @                      | - IMPRESSÃO<br>ento para impressão da GRU, tenl<br>estão, o Código de Recolhimento, co<br>ser obtidas pelo contribuinte j<br>ntre outros).<br>e preenchimento da GRU Simples,<br>e preenchimento da GRU Judicial,<br>153033<br>15252-UNIVERSII                                                                                                    | ha em mãos todas as inforn<br>» Número de Referência (se<br><b>unto ao Órgão Público</b><br>clique aqui.<br>clique aqui.<br>DADE FEDERAL RURAL DO                                                                                                    | nações necessárias com<br>for de preenchimento o<br>favorecido pelo paç<br>SEMI-ARIDO - RN v              | o, por exemplo,<br>brigatório) e o v:<br>gamento (por | o código da Unidade<br>alor a ser pago.<br>exemplo, Tribunais, |
| GUIA DE RECOLHIMENTO<br>GRU<br>Antes de iniciar o preenchim<br>Sestora (UG), o código da Ge<br>Essas informações deverão<br>Jniversidades, Ministérios, e<br>Para acessar as instruções de<br>Para acessar as instruções de<br>Unidade Gestora (UG) @<br>Gestão @<br>Nome da Unidade | - IMPRESSÃO<br>eento para impressão da GRU, tenl<br>estão, o Código de Recolhimento, c<br>ser obtidas pelo contribuinte j<br>ntre outros).<br>e preenchimento da GRU Simples,<br>e preenchimento da GRU Judicial,<br>153033<br>15252-UNIVERSII<br>UNIVERSIDADE F                                                                                                    | ha em mãos todas as inforn<br>» Número de Referência (se<br>unto ao Órgão Público<br>clique aqui.<br>clique aqui.<br>DADE FEDERAL RURAL DO<br>EDERAL RURAL DO SEMI-A                                                                                                    | nações necessárias com<br>for de preenchimento o<br>favorecido pelo pag<br>SEMI-ARIDO - RN T<br>RIDO - RN | o, por exemplo,<br>brigatório) e o v<br>gamento (por  | o código da Unidade<br>alor a ser pago.<br>exemplo, Tribunais, |

"Clique em avançar"

- d. Código de Recolhimento: Escolher o n.º 28832-2 Serviços Educacionais;
- e. Número de Referência: Digitar o nº 0100316;
- f. Competência:

- Quando for submissão: Digitar o mês e ano de pagamento da taxa de submissão.

- Quando for publicação: Digitar o mês e ano de pagamento da taxa de publicação.

Exemplo: 01/2015, quando o mês de competência for janeiro de 2015;

- g. Vencimento: Digitar a data de pagamento da taxa de submissão;
- h. Contribuinte (CPF ou CNPJ): N.º de CNPJ da empresa ou digitar o n.º de CPF do autor do artigo;
- i. Nome do contribuinte: Digitar o nome do autor do artigo;
- j. Valor Principal: Digitar o valor de R\$ xxx,00;
- k. Descontos/Abatimentos: não preencher;
- 1. Outras Deduções: não preencher;
- m. Juros/Encargos: não preencher;
- n. Outros Acréscimos: não preencher;
- o. Valor Total: mesmo valor informado no campo "Valor Principal";
- p. Selecione uma opção de geração: escolha a opção mais conveniente.

"clique em Emitir GRU"

#### GUIA DE RECOLHIMENTO DA UNIÃO GRU SIMPLES - IMPRESSÃO

| Unidade Favorecida |                                               |
|--------------------|-----------------------------------------------|
| Código             | 153033                                        |
| Gestão             | 15252                                         |
| Nome da Unidade    | UNIVERSIDADE FEDERAL RURAL DO SEMI-ARIDO - RN |
| Recolhimento       |                                               |
| Código             | 28832-2 - SERVIÇOS EDUCACIONAIS               |

#### Somente os campos acompanhados por (\*) são de preenchimento obrigatório.

| Número de Referência                                          |                                                                         |                                             |
|---------------------------------------------------------------|-------------------------------------------------------------------------|---------------------------------------------|
| Competência (mm/aaaa) <sup>(20</sup><br>05/2017               |                                                                         |                                             |
| Vencimento (dd/mm/aaaa) (<br>01/05/2017                       | 2                                                                       |                                             |
| CNPJ ou CPF do Contribuinte                                   |                                                                         |                                             |
| 021.746.994-94 (*)                                            | CAMPO OBRIGATÓRIO                                                       |                                             |
| Nome do Contribuinte / Reco                                   | lhedor                                                                  |                                             |
| ANA LUCIA DOS SANTOS                                          |                                                                         | (*) CAMPO OBRIGATÓRIO                       |
| (=)Valor Principal                                            |                                                                         |                                             |
| 150,00 (*) CA                                                 | MPO OBRIGATÓRIO                                                         |                                             |
| (-)Descontos/Abatimentos                                      |                                                                         |                                             |
| (-)Outras Deduções                                            |                                                                         |                                             |
| (+)Mora/Multa                                                 |                                                                         |                                             |
| (+)Juros/Encargos                                             |                                                                         |                                             |
| (+)Outros Acréscimos                                          |                                                                         |                                             |
| (=)Valor Total <sup>(2)</sup>                                 |                                                                         |                                             |
| 150,00 (*) CA                                                 | MPO OBRIGATÓRIO                                                         |                                             |
| Selecione uma opcão de gera                                   | cão:                                                                    |                                             |
| Geração em PDF                                                | <b>T</b>                                                                |                                             |
| Selecionando a opção <b>Gera</b><br>arquivos PDF, como, por e | ação em PDF ou Baixar PDF, para vis<br>exemplo, o Adobe Acrobat Reader. | ualizar a GRU, você precisará de um program |
| Verifique se ele está instala                                 | ado em seu computador. Caso não este                                    | ja, clique na imagem para instalá-lo. 🎶 🕬   |

| Sair | Emitir GRU | Limpar |
|------|------------|--------|
|------|------------|--------|

- 3. Observações e Orientações:
  - a. Os dados acima mencionados deverão ser corretamente preenchidos, principalmente o Código e a Gestão da Unidade Favorecida, caso contrário, o valor será depositado em outra Região, o que resultará no indeferimento da submissão;
  - b. O pagamento só poderá ser realizado exclusivamente em agências do Banco do Brasil<sup>i</sup>;

 c. O candidato deverá digitalizar a guia GRU e o comprovante bancário e anexar à Ficha de submissão preenchida pela internet, no formato PDF;

Comprovante de pagamento

SISBB - SISTEMA DE INFORMACOES BANCO DO BRASIL 20/04/2017 - AUTO-ATENDIMENTO - 14.47.13 4505504505 COMPROVANTE DE PAGAMENTO CLIENTE: ANA LÚCIA DOS SANTOS AGENCIA: 0036-1 CONTA: 3336-1 Convenio GRU-GUIA RECOLHIM. UNIAO Codigo de Barras Data do pagamento 01/05/2017 NRO de Referencia 100316 05/2017 Competencia MM/AAAA -01/05/2017 Data de Vencimento 021.746.994-94 CPF Valor Principal 150,00 Valor em Dinheiro 150,00 Valor em Cheque 0,00 Valor Total 150,00 DOCUMENTO: 042001 AUTENTICACAO SISBB: F.EA4.1F3.210.757.EA8

### Comprovante de GRU

|                                                                                      |                                                       | Código de Recolhimento      |                |
|--------------------------------------------------------------------------------------|-------------------------------------------------------|-----------------------------|----------------|
| MINISTÉRIO DA FAZENDA<br>SECRETARIA DO TESOURO N<br>Guia de Recolhimento da União    | MINISTÉRIO DA FAZENDA                                 |                             | 28832-2        |
|                                                                                      | SECRETARIA DO TESOURO NACIONAL                        | Número de Referência        | 0100316        |
|                                                                                      | Cuia de Recelhimente de União - CRU                   | Competência                 | 05/2017        |
|                                                                                      |                                                       | Vencimento                  | 01/05/2017     |
| Iome do Contribuinte /<br>ANA LUCIA De                                               | Recolhedor<br>OS SANTOS                               | CNPJ ou CPF do Contribuinte | 021.746.994-94 |
| Iome da Unidade Favo<br>UNIVERSIDAD                                                  | recida<br>DE FEDERAL RURAL DO SEMI-ARIDO - RN         | UG / Gestão                 | 153033 / 15252 |
| nstruções:<br>As informações i                                                       | nseridas nessa quia são de exclusiva responsabilidade | (=) Valor do Principal      | 150,00         |
| do contribuinte,                                                                     | que deverá, em caso de dúvidas, consultar             | (-) Desconto/Abatimento     |                |
| a Unidade Favor                                                                      | ecida dos recursos.                                   | (-) Outras deduções         |                |
|                                                                                      |                                                       | (+) Mora / Multa            |                |
|                                                                                      |                                                       | (+) Juros / Encargos        |                |
| _                                                                                    | GRU SIMPLES                                           | (+) Outros Acréscimos       |                |
| Pagamento exclusivo no Banco do Brasil S.A.<br>[STNFFACFC813F7D1403C1630F9D20AB4BDB] |                                                       |                             |                |

<sup>i</sup> • No guichê de caixa do Banco do Brasil

O pagamento da GRU Simples pode ser efetuado na "boca do caixa" do Banco do Brasil em dinheiro.

• Nos Terminais de Auto-Atendimento (Opção válida somente para clientes do Banco do Brasil)

O pagamento poderá ser realizado nos terminais por meio de leitura ótica do código de barras ou pela digitação de sua sequência numérica. Para isso, deve-se acessar as seguintes opções:

- ✓ Pagamentos;
- ✓ Com Código de barras;
- ✓ IPVA / GRU / Taxas Detran / ICMS.
- Na Internet (Opção válida somente para clientes do Banco do Brasil)

Na página do Banco do Brasil (www.bb.com.br), o contribuinte pode efetuar o pagamento da GRU digitando a sequência numérica do código de barras ou realizando sua leitura ótica. Para isso, deve acessar sua conta e, em seguida, as opções abaixo:

- ✓ Conta Corrente e Consultas;
- ✓ Pagamentos;
- ✓ Com código de barras;
- ✓ GRU Simples.